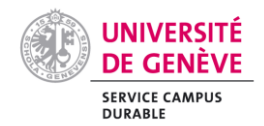

## Consulter les demandes d'achat dont je suis approbateurtrice sur PUMA

Depuis « Guided buying », aller sur P2P

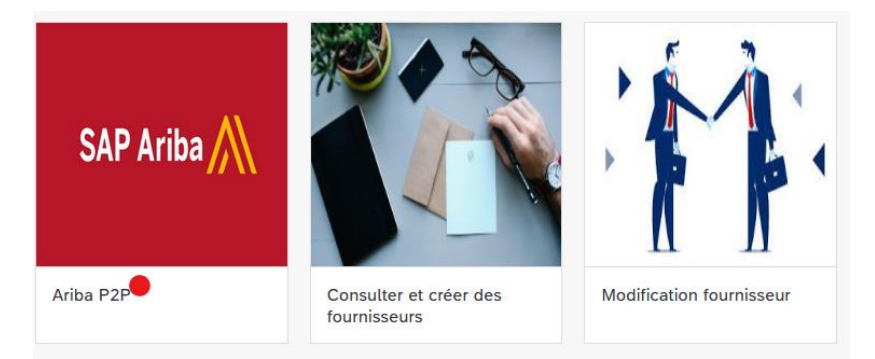

Depuis « accueil », lancer une recherche par « Demande d'achat »

#### UNIVERSITÉ DE GENÈVE

| ACCUEIL APPROVISIONNEMENT                                          | PLUSV                                      |          |                                          | Élér                            |
|--------------------------------------------------------------------|--------------------------------------------|----------|------------------------------------------|---------------------------------|
| Demande d'achat V Titre                                            |                                            | ID       | ~                                        | Q                               |
| Actions communes V                                                 | Actualités                                 |          |                                          |                                 |
| Créer<br>Rapport analytique                                        | Vous êtes actuelles<br>Ariba Guided Buying | ment sur | P2P /SLP, si vous souhaitez acc          | réder aux Achats Guid           |
| Modification donnees fournisseur<br>Demande fournisseur<br>Client  | Tâches à effectuer                         | ~        | Mes demandes d'achat 🗸<br>O Refusé(e)(s) | Mes reçus<br>O Refusé(e)(s)     |
| Plus 🗸<br>Gérer                                                    | 34                                         |          |                                          |                                 |
| Recevoir<br>Affectation de rôles pour les documents<br>à approuver | Transmis(e)(s) par escalad                 | Je       | 0<br>Total soumis                        | <b>O</b><br>Nbre total de reçus |
| Paiements<br>Plus ✓                                                | Tâches à effectuer                         |          |                                          |                                 |

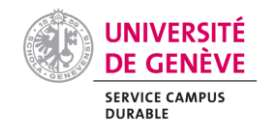

Sous « Recherches publiques enregistrées » à gauche, sélectionner « Demandes d'achat que j'ai approuvées »

| Rechercher                                            | Type : Demande d'achat                                                                |              |
|-------------------------------------------------------|---------------------------------------------------------------------------------------|--------------|
| Demande d'achat                                       | Modifiez les critères ou le nom de la recherche, puis cliquez sur <b>Rechercher</b> . |              |
| Tout afficher                                         | Filtres de recherche                                                                  |              |
| Mes intitulés                                         | Titre:                                                                                |              |
| Mes recherches enregistrées                           | ID:                                                                                   |              |
| <ul> <li>Recherches publiques enregistrées</li> </ul> | Code de famille d'achat: (Sélectionner une valeur) [Sélectionner]                     |              |
| Mes demandes d'achat                                  | Code de la société: (Sélectionner une valeur) [Sélectionner]                          |              |
| Demandes d'achat que j'                               | Coût total: De : À : CHF                                                              | $\mathbf{v}$ |
|                                                       | Date d'approbation: Aucun choix                                                       |              |

#### Sélectionner « Affiner »

| Rechercher                                            | Type :      | Dema      | ande d'a | achat              |                         |         | ~                      |                         |     |
|-------------------------------------------------------|-------------|-----------|----------|--------------------|-------------------------|---------|------------------------|-------------------------|-----|
| Demande d'achat                                       | Modifiez le | s critère | es ou le | e nom de la recher | che, puis cliquez sur 🛾 | echerc  | her.                   |                         |     |
| Tout afficher                                         | Rech        | erche     | enre     | gistrée : Dem      | andes d'achat q         | ue j'ai | approuvées             |                         |     |
| Mes intitulés                                         |             | Ap        | prouvé   | (e) par: Utilisate | ur actuel               |         | Date de création:      | Du : mar. 3 janv. 2023  |     |
| Mes recherches enregistrées                           |             |           |          |                    |                         |         |                        | Au : mer. 18 janv. 2023 | 1   |
| <ul> <li>Recherches publiques enregistrées</li> </ul> |             |           |          |                    |                         |         |                        |                         | •   |
| Mes demandes d'achat                                  |             |           |          |                    |                         |         | Recherch               | her Affiner             |     |
| Demandes d'achat que j'ai                             | Résulta     | ts de     | la rec   | cherche            |                         | 0 arti  | cle(s) trouvé(s)       |                         |     |
| approuvees                                            | Тур         | e ID      | Titre    | Date de création   | Date de soumission      | Total   | Émetteur de la demande | ID des services Fieldgl | ass |
|                                                       |             |           |          |                    |                         | Au      | cun élément            |                         |     |
|                                                       | <           |           |          |                    |                         |         |                        |                         | )   |

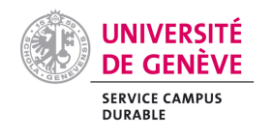

#### Modifier le champ « Date de création » et sélectionner « Aucun choix »

Modifiez les critères ou le nom de la recherche, puis cliquez sur **Rechercher**.

| Recherche en                    | registrée : Demandes d'ach       | nat que j'ai approuvé | es Options           | de recherche $\checkmark$ |
|---------------------------------|----------------------------------|-----------------------|----------------------|---------------------------|
| Approu                          | uvé(e) par: Utilisateur actuel [ | Date de création:     | Personnalisée        |                           |
|                                 | Sélectionner∨]                   |                       | Aucun cho            | ^                         |
|                                 |                                  |                       | Aujourd'hui          |                           |
|                                 |                                  |                       | Hier                 |                           |
|                                 |                                  |                       | Cette semaine        |                           |
|                                 |                                  |                       | La semaine dernière  |                           |
|                                 |                                  |                       | Ce mois-ci           |                           |
|                                 |                                  |                       | Le mois dernier      |                           |
|                                 |                                  |                       | Ce trimestre         |                           |
|                                 |                                  |                       | Le trimestre dernier |                           |
|                                 |                                  |                       | Cette année          |                           |
| :h) le 13.8.2024 9:06   Unige-C | c1   C34_UI4                     |                       | L'année dernière     |                           |
| e Ariba Cloud Déclaration       | n concernant les cookies         |                       | Ce trimestre fiscal  | ; réservés                |

Pour obtenir la liste des demandes d'achat que vous avez approuvée, sélectionner « Rechercher »

| Modif | ez les cr | itères ou le r | nom de la recherche, puis              | cliquez sur <b>Rech</b> | nercher.            |                    |          |                        |                |
|-------|-----------|----------------|----------------------------------------|-------------------------|---------------------|--------------------|----------|------------------------|----------------|
| Re    | echerc    | he enreg       | istrée : Demandes                      | d'achat que             | j'ai approuvée      | es                 |          | Options de             | recherche∨     |
|       |           | Approuvé(e     | e) par: Utilisateur actuel             | [Sélectionner           |                     | Date de cr         | réation: | Aucun choix V          |                |
|       |           |                |                                        |                         |                     |                    |          | Rech                   | ercher         |
| Rés   | ultats (  | de la rech     | nerche                                 |                         | <mark>53 a</mark> r | ticle(s) trouvé(s) |          |                        | ■ ≈            |
|       | Туре      | ID             | Titre                                  | Statut 1                | Date de création    | Date de soumission | Total    | Émetteur de la demande | ID des service |
| •     | (53)      |                |                                        |                         |                     |                    |          |                        | ^              |
|       | ₽         | PR13701-<br>V2 | COMPOSANTS<br>OPTIQUES<br>D'ALIGNEMENT | Commandé(e)             | 5 juil. 2024        | 5 juil. 2024       |          |                        |                |
|       | ₽         | PR17636-<br>V2 | MATERIEL DE<br>CRISTALLOGENESE         | Commandé(e)             | 26 juin 2024        | 26 juin 2024       |          |                        |                |
|       | ₽         | PR18541        | OPTO : REPARATION<br>VERIFIC           | Commandé(e)             | 13 juin 2024        | 13 juin 2024       |          |                        |                |
|       | ₽         | PR17864        | OPTO : BANCS,                          | Commandé(e)             | 6 juin 2024         | 6 juin 2024        |          |                        |                |

Pour rechercher une commande spécifique, sélectionnez « Affiner », puis « Option de recherche », et choisissez « ID de commande (Tout article) : ». Vous pourrez ensuite renseigner le champ avec le numéro de la commande que vous souhaitez rechercher.

| Type : Demande d'achat                                                        |                                 |   |
|-------------------------------------------------------------------------------|---------------------------------|---|
| Modifiez les critères ou le nom de la recherche, puis cliquez sur Rechercher. |                                 |   |
| Recherche enregistrée : Demandes d'achat que j'ai appro                       | JVées Options de recherche      | ۰ |
| Approuvé(e) par: Utilisateur actuel [Sélectionner ]                           | Collaboration: Aucun choix V    |   |
|                                                                               | Date de création: Personnalisée |   |

| UNIVERSITÉ<br>DE GENÈVE            |
|------------------------------------|
| SERVICE CAMPUS<br>DURABLE          |
| Échec de la soumission             |
| Émetteur de la demande             |
| Entité achat                       |
| Est reçu par l'équipe              |
| Est une demande d'achat par équipe |
| Fournisseur (Tout article)         |
| ID                                 |
| ID de commande (Tout article)      |
| ID de réf. du système d'origine    |
| ID des services Fieldglass         |
| Période de vérification prolongée  |
| Préparateur                        |
| Prix (Tout article)                |
| Reporter l'achat au                |
| Statut                             |
| Statut de sourcing                 |
|                                    |

# **Pour obtenir la liste des demandes d'achat dont vous êtes l'approbateur-trice**, modifier le champ « Approuvé(e) par » et sélectionner « Effacer », puis « Rechercher »

| Modifiez | les critè | res ou le nom  | de la recherche, puis o          | cliquez sur <b>Re</b> | chercher.        |                |                     |             |                   |                |
|----------|-----------|----------------|----------------------------------|-----------------------|------------------|----------------|---------------------|-------------|-------------------|----------------|
| Reck     | nerche    | e enregistr    | ée : Demandes o                  | d'achat que           | e j'ai approu    | lvées          |                     |             | Options de r      | echerche∨      |
|          | A         | pprouvé(e) pa  | ar: Utilisateur actuel           | [ Sé                  |                  |                | Date de création:   | Aucun choix | ~                 |                |
|          |           |                |                                  | Effa                  | c.               |                |                     |             | Reche             | rcher          |
| Résult   | ats de    | la recher      | che                              | Séle                  | ectionner dans l | a liste        | trouvé(s)           |             |                   | ■   ≈          |
|          | Type I    | D Ti           | tre                              | Statut 1              | Date de cré      | ation Date of  | de soumission Total | Émette      | ur de la demande  | ID des service |
|          |           |                |                                  |                       |                  |                |                     |             | _                 |                |
| Résu     | ltats o   | le la reche    | erche                            |                       |                  | 366 article    | (s) trouvé(s)       |             |                   |                |
|          | Туре      | ID             | Titre                            | Statut 1              | Da               | te de créatior | Date de soumission  | Total       | Émetteur de la de | mande ID de    |
| •        | (366)     |                |                                  |                       |                  |                |                     |             |                   | ^              |
|          | ₽         | PR5925-<br>V2  | AUTRES CHARGES<br>DE GESTION     | Annulé(e)             | 2 a              | oût 2024       | 2 août 2024         |             |                   |                |
|          | ₽         | PR21006-<br>V2 | Matériel câblage<br>service Cryo | Annulé(e)             | 18               | juil. 2024     | 18 juil. 2024       |             |                   |                |
|          | ₽         | PR17865-<br>V2 | Transmission grating<br>[SLP]    | Annulé(e)             | 27               | juin 2024      | 27 juin 2024        |             |                   |                |
|          |           |                | manifest descents                |                       |                  |                |                     |             |                   |                |

Pour rechercher une commande spécifique, sélectionnez « Affiner », puis « Option de recherche », et choisissez « ID de commande (Tout article) : ». Vous pourrez ensuite renseigner le champ avec le numéro de la commande que vous souhaitez rechercher.

| Type : Demande d'achat                                                        |                                 |
|-------------------------------------------------------------------------------|---------------------------------|
| Modifiez les critères ou le nom de la recherche, puis cliquez sur Rechercher. |                                 |
| Recherche enregistrée : Demandes d'achat que j'ai approuvé                    | es Options de recherche         |
| Approuvé(e) par: Utilisateur actuel [Sélectionner ]                           | Collaboration: Aucun choix V    |
|                                                                               | Date de création: Personnalisée |

| UNIVERSITÉ<br>DE GENÈVE            |
|------------------------------------|
| SERVICE CAMPUS<br>DURABLE          |
| Échec de la soumission             |
| Émetteur de la demande             |
| Entité achat                       |
| Est reçu par l'équipe              |
| Est une demande d'achat par équipe |
| Fournisseur (Tout article)         |
| ID                                 |
| ID de commande (Tout article)      |
| ID de réf. du système d'origine    |
| ID des services Fieldglass         |
| Période de vérification prolongée  |
| Préparateur                        |
| Prix (Tout article)                |
| Reporter l'achat au                |
| Statut                             |
| Statut de sourcing                 |
|                                    |

### Sélectionner l'émetteur de la demande :

1. Aller dans « Options de recherche »

| Type : Demande d'achat             |                               | ``                      |                            |
|------------------------------------|-------------------------------|-------------------------|----------------------------|
| Modifiez les critères ou le nom de | e la recherche, puis cliquez  | sur <b>Rechercher</b> . |                            |
| Recherche enregistrée              | e : Demandes d'ach            | at que j'ai appro       | UVÉES Options de recherche |
| Approuvé(e) par:                   | Utilisateur actuel [<br>Sé ∼] | Date de<br>création:    | Personnalisée V            |
|                                    |                               |                         | Du : mar. 3 janv. 2023     |
|                                    | Rechercher                    | Enregistrer la re       | echerche                   |
| 5                                  |                               |                         |                            |

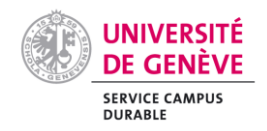

2. Puis sélectionner « émetteur de la demande »

|     | Demande de service                 |
|-----|------------------------------------|
|     | Description (Tout article)         |
|     | Échec de la soumission             |
| ~   | Émetteur de la demande             |
|     | Entité achat                       |
|     | Est reçu par l'équipe              |
| - 1 | Est une demande d'achat par équipe |
| - 1 | Fournisseur (Tout article)         |
|     | ID                                 |
|     | ID de commande (Tout article)      |
| 1   | ID de réf. du système d'origine    |
|     | ID des services Fieldglass         |
|     | Période de vérification prolongée  |
|     | Préparateur                        |

#### 3. L'émetteur apparaît sous la date, il suffit de le sélectionner dans la liste

Modifiez les critères ou le nom de la recherche, puis cliquez sur Rechercher.

| Recherche enregistrée : Demandes d'achat que j'ai approuvées Options de recherchev |                      |                            |                         |                        |                 |  |
|------------------------------------------------------------------------------------|----------------------|----------------------------|-------------------------|------------------------|-----------------|--|
| Approuvé(e) par:                                                                   | Utilisateur actuel [ | Date de<br>création:       | Personn                 | sonnalisée 🗸           |                 |  |
|                                                                                    | Sélectionner∨]       |                            | Du : ma                 | Du : mar. 3 janv. 2023 |                 |  |
|                                                                                    |                      |                            | Au : mer. 18 janv. 2023 |                        |                 |  |
|                                                                                    |                      | Émetteur de la<br>demande: |                         |                        |                 |  |
|                                                                                    |                      |                            | Sélect                  |                        |                 |  |
|                                                                                    |                      |                            |                         | Utilisateur actuel     |                 |  |
|                                                                                    | Rechercher           | Enregistrer la recherch    |                         |                        |                 |  |
|                                                                                    |                      |                            |                         | Effacer                |                 |  |
|                                                                                    |                      |                            |                         | Sélectionner           | dans la liste.🛑 |  |